## エラー

## エクスプラットからプランをドラッグすると進入禁止マークに なって取り込めない

ドラッグをするとマウスカーソルが進入禁止マークになる場合は 以下の設定、手順をお試しください。

## 【エクスプラットビューから取り込む】

オプション>エクスプラット起動を開きます。

画面右側の細長いパレットからエクスプラットをクリックし、エクスプラットビューを開き ます。

| 8                                                                                                    | モジュールマネージャ                                 | □           | × |  |
|----------------------------------------------------------------------------------------------------|--------------------------------------------|-------------|---|--|
|                                                                                                    |                                            |             |   |  |
| さ 🕞 🕑 涬 ブ                                                                                                    | ックマーク登録                                    |             |   |  |
| 🚖 ブックマークビュー 🦨                                                                                                    | 🕽 エクスプラットビュー                               |             |   |  |
| エクステリア・ガーデ<br>エクスス<br>Exterior&Garden platform                                                                                          | ッ <del>テ</del> ᠮィンルಱฃィჁ<br><b>ブラット</b> デザイ | ン検索         | ^ |  |
| プラン登録件数:2135件                                                                                                    | ·(2016年03月08日現在)                           | 检查          |   |  |
| キーリード検索 サイト内から検索 検索                                                                                                    |                                            |             |   |  |
| ゾーンを選択してください ✔ 検索                                                                                                    |                                            |             |   |  |
| メーカー名で検索                                                                                                    |                                            |             |   |  |
| メーカー名を選択してください                                                                                                    |                                            |             |   |  |
| スタイル・テーマ                                                                                                    | で検索                                        |             |   |  |
| スタイル・テーマ                                                                                                    |                                            |             |   |  |
|                                                                                                    | ナチュラル                                      | □ ヨーロピアン    |   |  |
| □ 和風・アジアン                                                                                                    | □ オープンスタイル                                 | クローズスタイル    |   |  |
| ↓ お庭で食べる・つ<br>↓ くる                                                                                                    | □ ガーデニングで楽<br>しむ                           | □ 子供・ペットと遊ぶ |   |  |
| □ エコ・ロハスな住<br>まい                                                                                                    | □ リフォーム・リガー<br>デン                          | □ 安全(構造·基礎) |   |  |
| プライバシー・セ<br>キュリティ                                                                                                    | 🗌 バリアフリー                                   | 🗌 収納        |   |  |
| 🗌 ガレージライフ                                                                                                    |                                            |             |   |  |
| 検索                                                                                                    |                                            |             |   |  |
| 詳細検索はこちらから                                                                                                    |                                            |             |   |  |
| <u>免責事項</u> <u>プライバシーポリシー</u> <u>掲載について</u><br>RIK Corporation exteriorcad&service<br>Copyright(C) RIK Corporation All Rights Reserved. |                                            |             | ~ |  |
|                                                                                                    | ページ2                                       | /6          |   |  |

エラー

(c) 2025 RIK <k<u>s</u>umatani@rikcorp.jp> | 2025-07-15 01:51:00 URL: http://faq.rik-service.net/index.php?action=artikel&cat=19&id=539&artlang=ja キーワード検索、ゾーン、メーカーを設定し、ご使用になりたいデータを開きます。

エラー

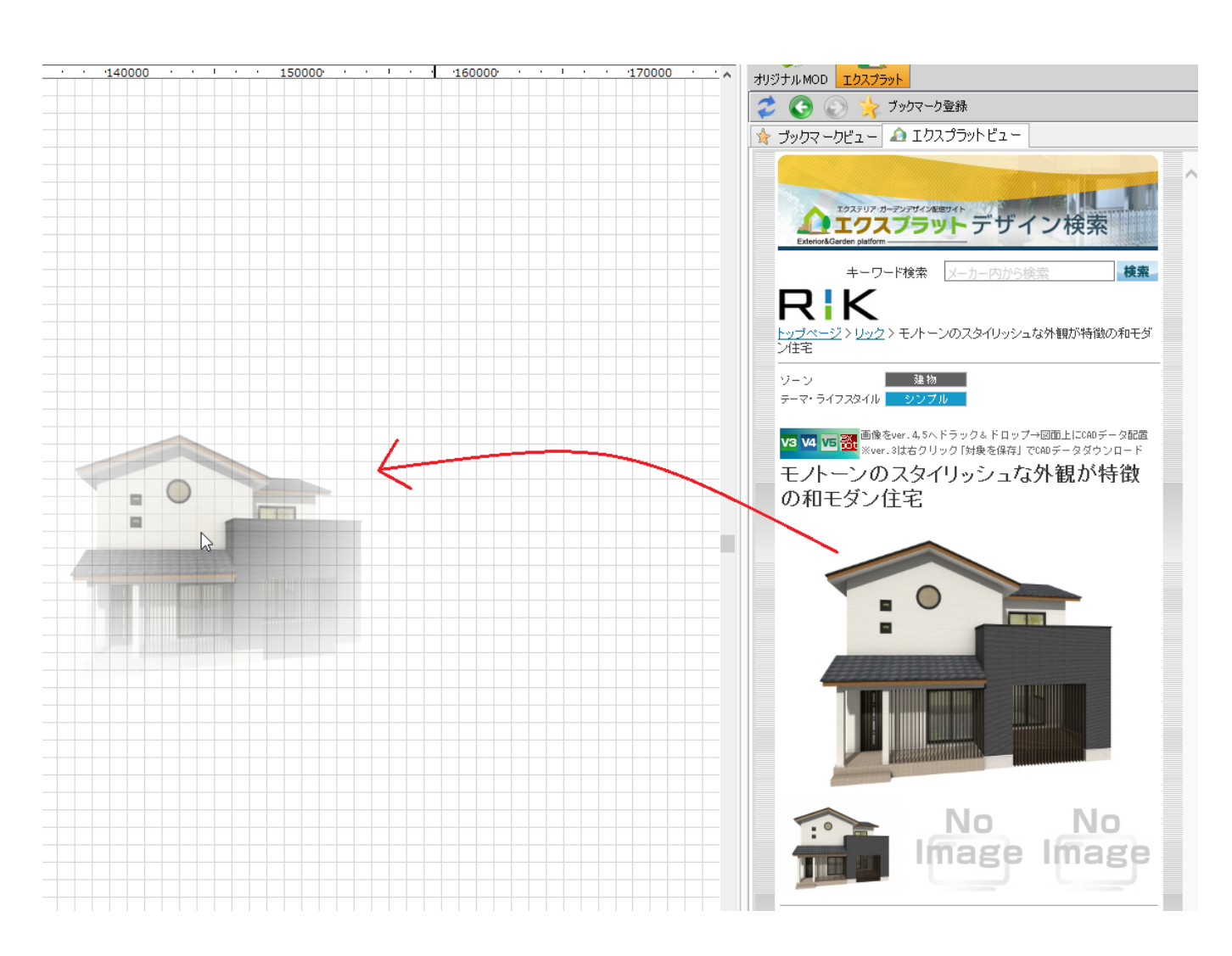

「貼り付け…」画面が開く場合は、[次要素を無視][ロックされたレイヤー][隠れたレ イヤー]にチェックを入れ、[次へ]をクリックしてください。

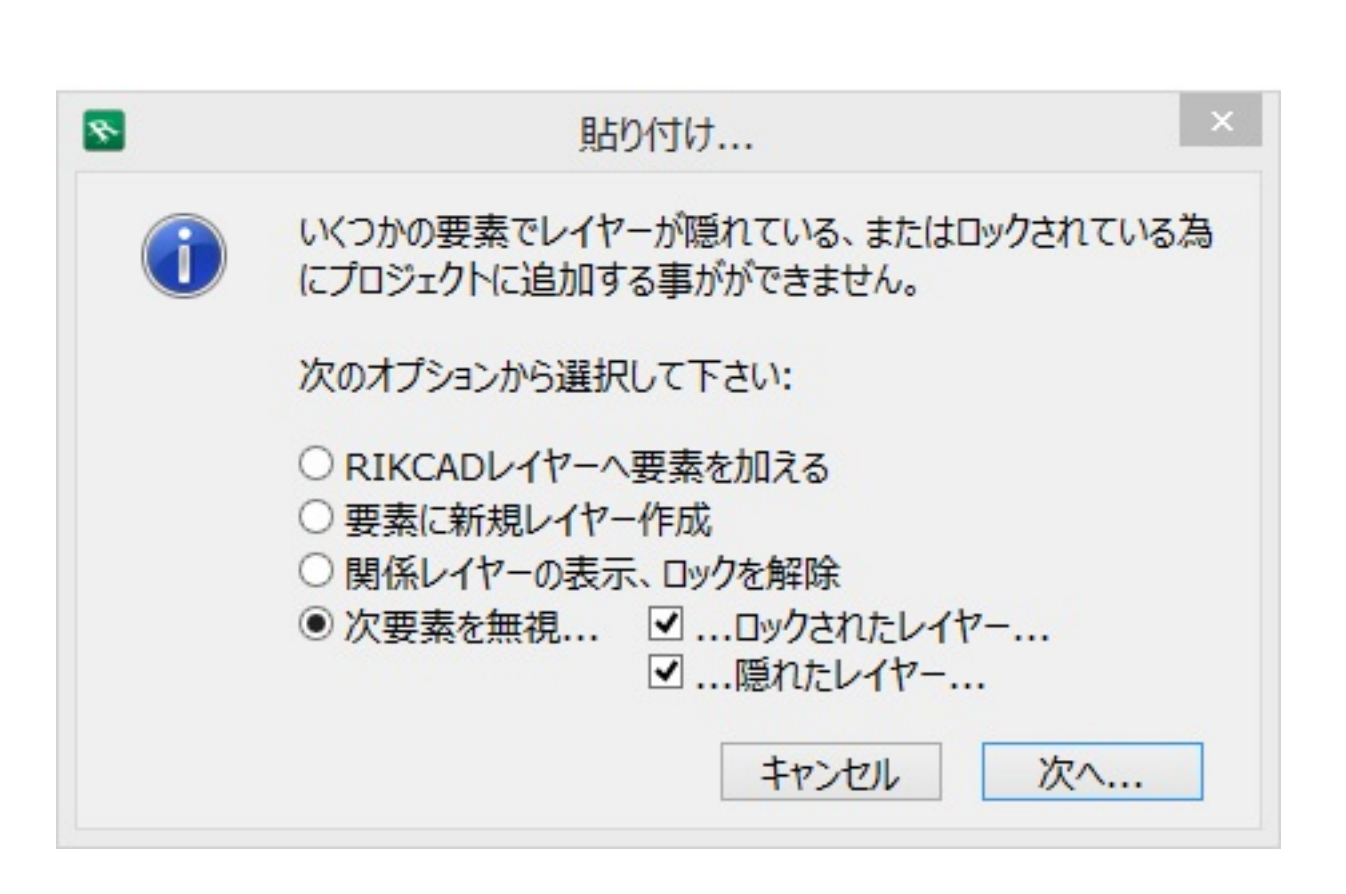

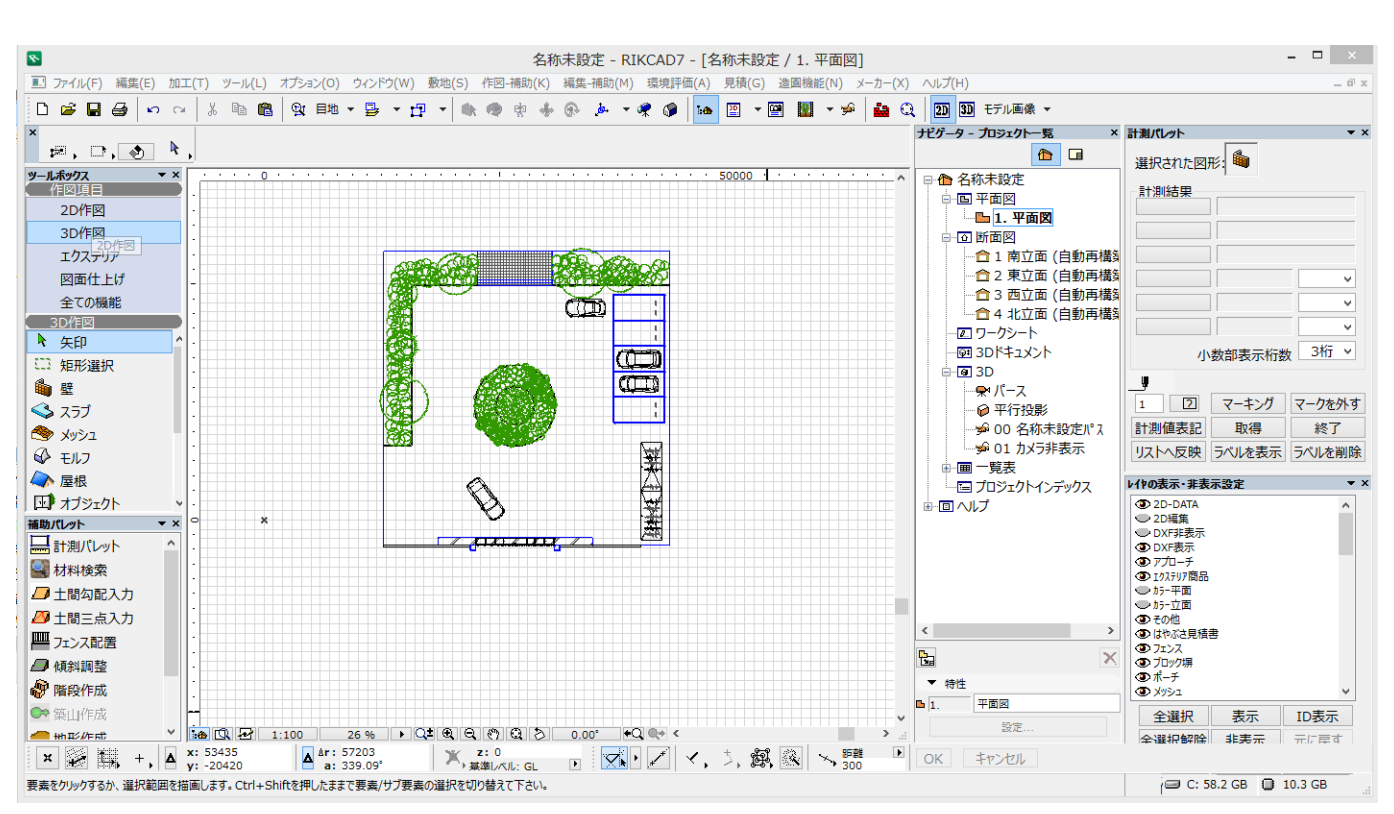

## 【RIKCADを管理者として実行する】

RIKCADが開いていない状態で、C: RIKCAD9 (RIKCAD8/RIKCAD7/RIKCAD21V6/RIKCAD2 1)を開きます。

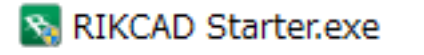

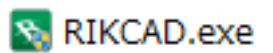

ページ 4 / 6

(c) 2025 RIK <ksumatani@rikcorp.jp> | 2025-07-15 01:51:00

URL: http://faq.rik-service.net/index.php?action=artikel&cat=19&id=539&artlang=ja

エラー

のファイルの上で右クリックし、プロパティを開きます。

互換性のタブを開き、[管理者として実行]にチェックを入れてOKで画面を閉じます。

| *                         | RIKCAD.exeのプロパティ                                                                                            | × |
|---------------------------|----------------------------------------------------------------------------------------------------|---|
| 全般                        | 互換性 セキュリティ 詳細                                                                                               |   |
| このプロ<br>性のトラ<br>互換性       | ゆうムがこのバージョンの Windows で正しく動作しない場合は、互換<br>ラブルシューティング ツールを実行してください。<br>奥性のトラブルシューティング ツールの実行<br>この設定を手動で選択する方法 |   |
| □ 互換<br>□ 互<br>Win        | モード<br>互換モードでこのプログラムを実行する:<br>ndows 8 v                                                                     |   |
| - 設定<br>□ カ<br>8 ド        | ラー モードを制限する<br>wト (256) カラー                                                                                 |   |
| □ 64<br>□ 高<br><b>▽</b> 管 | 40 x 480 の解像度で実行する<br>第 DPI 設定では画面のスケーリングを無効にする<br>評理者としてこのプログラムを実行する                                       |   |
|                           | のプログラムで OneDrive ファイルを操作できるようにする                                                                            |   |
|                           | OK キャンセル 適用(A)                                                                                              |   |

RIKCADを起動し、メニューバー オプション>エクスプラット起動から取込みが出来るか確認してください。

ー意的なソリューション ID: #1538 製作者: 大木本 最終更新: 2019-03-28 11:56

> ページ 6 / 6 (c) 2025 RIK <k<u>s</u>umatani@rikcorp.jp> | 2025-07-15 01:51:00 URL: http://faq.rik-service.net/index.php?action=artikel&cat=19&id=539&artlang=ja